# New PreLog Case- Coroner Samples

An individual user is able to PreLog a case for the agency assigned to be submitted to the lab. Agencies/Coroners are **required to PreLog all evidence to be submitted to the lab for analysis** before shipping or delivering evidence to ISPFS. Agency representatives will deliver the PreLog form in-person or place it in the shipping box.

Procedure 1: PreLogging a New Case:

## IMPORTANT NOTES:

• Coroner Samples will be submitted to the *Meridian Laboratory* for analysis.

### a. Select New PreLog

- a. Enter the agency/coroner case number.
- b. Ensure that the agency case number is correct.
- c. Select Search

| Search/Create Prelog Case                   |
|---------------------------------------------|
| Submitting Agency * IDAHO STATE POLICE LABC |
| No results found.                           |
| Search Create Prelog Close                  |

d. If there are no results found, select Create PreLog. If a case has previously been entered using the case number refer to the <u>Procedure for Additional Submissions. (See full</u> Prelog Manual)

| Search/Create Prelog Case                                  |
|------------------------------------------------------------|
| Submitting Agency * IDAHO STATE POLICE LABC                |
| Agency Case Number * 1234567                               |
| No results found.       Search     Create Prelog     Close |

#### b. New PreLog Case screen.

- a. The top section of the New PreLog Case screen is the Agency Case Information.
  - i. Fields indicated with red marks are required, but all fields are important to ISPFS. Not completing the form will slow the analysis process.
  - ii. The investigating officer field is critically important to ISPFS so the analysts can contact the investigator regarding case questions. Please use select from the drop-down or use the Add officer hyper link.

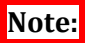

- You may enter comments in the Special Notes field that are pertinent for the lab to know at intake of the case.
- If there are multiple items of evidence that support one charge, the charge will only need to be completed in the Charge 1 field. If there are multiple charges associated with the case, enter additional charges in the Charge 2 and Charge 3 fields.

• Attachments of case reports or documents that the lab requires can be made on Prelogged Cases.

| New Prelog Case                                                                                                    |         |                                                                                                    |              |
|----------------------------------------------------------------------------------------------------|---------|----------------------------------------------------------------------------------------------------|--------------|
| Case Information                                                                                                    |         |                                                                                                    |              |
| Submitting Agency<br>Agency Case Number<br>Offense Date<br>Offense Date 2<br>Offense Date 3<br>Charge<br>Charge 2<br>Charge 3<br>Court Date<br>Is this a Death Investigation / Sexual Assault / Missing Person?<br>County of Offense<br>Investigating Officer<br>Special Notes or Case Handling Instructions (no commas please!) | * * * * | IDAHO STATE POLICE LABORATORY V<br>NEWCASEMULTLAB<br>05/29/2022<br>05/31/2022<br>118-8004 - DUI<br>118-5001 - Dui<br>118-5001 - Dui<br>118-5004 - DUI<br>118-1501 - Injury to Child<br>V<br>IA - Injury Accident<br>V<br>Ada County<br>Ada County V<br>Quality Manager V<br>Add Officer<br>add case related information the lab needs to<br>know | ingignment v |

b. The lower section of the new case screen is for case information regarding the evidence items and any persons associated with the case. Reminder you must Toggle between the Names and Items tab to enter the appropriate information.

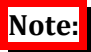

Spelling of names and item numbers provided will automatically fill into the laboratory report. <u>The lab will not issue amended reports due to</u> <u>incorrectly entered data provided incorrectly by the submitting agency.</u>

## i. Required Information Fields in the NAMES Section:

- a. *Name Type* (i.e. Suspect, Subject or Victim). Enter any individuals associated with this case.
  - For Coroner, select Subject as name type.
- b. *Last Name* (If the last name is unknown, designate last name as "UNKNOWN")

| Items Names | )              |            |            |             |               |     |
|-------------|----------------|------------|------------|-------------|---------------|-----|
| Name Type * | L              | ast Name * | First Name | Middle Name | Date of Birth | Sex |
| X Suspect   | <b>&gt;</b> Jo | OHNSON     | Јони       |             | 01/01/1995    | ~   |
| X           | ×              |            |            |             |               |     |
| X           | <b>~</b>       |            |            |             |               | ~   |
| X           | <b>~</b>       |            |            |             |               | ~   |
| V           |                |            |            |             |               |     |

## ii. Required information for ITEMS being submitted:

<u>Important</u>: Each line item should reflect the **external packages being submitted** to the lab. For example: if exhibits are placed in one evidence envelope to be submitted. Then the Dept. Item # field should include all item numbers in that evidence envelope, items need to be comma separated. (EX1, EX2, EX3..)

- a. *Agency Item number*: the unique item designation given to the item of evidence by the submitting agency. This must be the designation used for the item by the agency- this number should be located on the evidence being submitted to the lab.
- b. *Package Type*: exterior sealed packaging of your evidence
  - For *Coroners samples*: select the Package Type of *Coroner Blood Collection Kit* or *Envelope- This is dependent on the type of external packaging of your item for submission*

- c. *Item Type:* Lab designation of the type of evidence being submitted for analysis.
  - *For Coroners samples*: select the item type: (*Coroner Only*) *Blood Collection Kit*).
- d. *Description:* This field must be completed for all items; it may assist the Laboratory in the analysis of the evidence.

| 1 | Envelope | ~ | CS General (powdr,  | ~ | ? | 8 | *  | item 1- cs item     |
|---|----------|---|---------------------|---|---|---|----|---------------------|
| 2 | Envelope | ~ | CS General (powdr,  | ~ | 2 | 8 | ** | item 2- cs item     |
| 3 | Envelope | ~ | CS General (powdr,  | ~ | 2 | B | 4  | item 3- cs item     |
| 4 | Box      | ~ | FT Firearm          | ~ | 2 | 3 |    | item 4- firearm     |
| 5 | Envelope | ~ | FT Cartridge        | ~ | 2 | 8 | *  | item 5- cart case   |
| 6 | Envelope | ~ | IMP Latent Print Cc | * | 2 | P | -  | item 6- Latent item |
|   |          | ~ |                     | ~ | 2 | P | 2  |                     |
|   |          | ~ |                     | * | 2 | P |    |                     |
|   |          | ~ |                     | ~ | 2 | P | -  |                     |
|   |          | ~ |                     | * | 2 | P |    |                     |
|   |          | ~ |                     | ~ | 2 | P | 4  |                     |
|   |          | ~ |                     | ~ | 2 | P | -  |                     |
| 1 | 1        | ~ |                     | ~ | ? | ß | 4  |                     |

iii. Attachments: If there are documents that are needed by ISPFS regarding the case being submitted, please submit them to the lab via the Attachments feature. At this time ISPFS requests only PDF attachments. Select the Attachments button at the bottom of the screen, then follow the prompts for attaching the document.

| re Items |                         |                                            |                           |                           |           |         |          |            |
|----------|-------------------------|--------------------------------------------|---------------------------|---------------------------|-----------|---------|----------|------------|
| Continue | Cancel                  | Clear Grid 🌔                               | Attachment                | s                         |           |         |          |            |
|          |                         |                                            |                           |                           |           |         |          |            |
|          | G Submi                 | ssion Attachment                           |                           |                           |           |         |          |            |
|          | Is Select th            | e files you wish to attach to this submiss | ion.                      |                           |           |         |          |            |
|          | Ir Browse.<br>Here is a | list of files attached to this submission. | Attachments listed will b | e uploaded upon submissio |           |         |          |            |
|          | 1                       | Thumboail Hilen                            | me                        |                           |           |         |          |            |
|          |                         | PDFVie                                     | w.pdf                     | Delete                    |           |         |          |            |
|          | ×                       | HUUC                                       |                           |                           | -         |         |          |            |
|          | ×                       |                                            |                           |                           | -         |         |          |            |
|          | ×                       |                                            |                           |                           | -         |         |          |            |
|          | ×                       |                                            |                           |                           | -         |         |          |            |
|          | ×                       |                                            |                           |                           |           |         |          |            |
|          | es.                     |                                            |                           |                           |           |         |          |            |
|          | L                       |                                            |                           | $\triangleleft$           | Close     |         |          |            |
|          |                         |                                            | All rights reserved       |                           |           |         |          |            |
| NOT      |                         |                                            |                           |                           |           |         |          |            |
| NOTE     | 9 <b>1</b>              |                                            |                           |                           |           |         |          |            |
| The      | e attachm               | ents button                                | vill cha                  | nge to re                 | d text, i | ndicati | ng an at | tachment i |
| pre      | sent for th             | he case                                    |                           |                           |           |         |          |            |
| X        |                         | ~                                          |                           | Y 2 ∅                     | *         |         |          |            |
|          |                         |                                            |                           |                           |           |         |          |            |

iv. When all the information has been entered, select **Continue** 

|            | Litems  |     | <b>~</b> | * | ? 8  |   |  |
|------------|---------|-----|----------|---|------|---|--|
| tore Terms | - Items | - C |          | - | •• A | 1 |  |
| e Items    | e Items |     |          |   |      |   |  |
| The Andrew |         |     |          |   |      |   |  |

c. Requesting Analysis: (you will be redirected to this page after selecting continue on a new Prelog.

The first step is to create the PreLog Submission and Service request, this screen will populate based on the information entered on the previous screen for new cases, select Continue.

| NEWCASEMUL     | TLAB / IDAH | O STATE POLICE LABORATOR | Y           |                                       |                     |         | Dasht   | oard   Logout |
|----------------|-------------|--------------------------|-------------|---------------------------------------|---------------------|---------|---------|---------------|
| CASE INFO      | NAMES       | EXISTING SUBMISSIONS     | ITEMS       | SERVICE REQUESTS                      | ASSIGNMENTS AT LAB  | REPORTS |         |               |
| Prelog Sub     | mission     |                          |             |                                       |                     |         |         |               |
|                |             |                          |             |                                       |                     |         |         |               |
| Tourselisedia  | D           |                          | TORY        |                                       |                     |         |         |               |
| Investigating  | Department  | IDAHO STATE POLICE LABOR | ATORT       | · · · · · · · · · · · · · · · · · · · |                     |         |         |               |
| Case Officer   |             | Quality Manager          |             | ×                                     |                     |         |         |               |
| Incident Rep   | ort Date    | * 05/29/2022             |             |                                       |                     |         |         |               |
| Charge 1       |             | * I18-8004 DUI           |             | ~                                     |                     |         |         |               |
| Charge 2       |             | I18-1501 Injury to Child |             | *                                     |                     |         |         |               |
| Charge 3       |             | IA Injury Accident       |             | ~                                     |                     |         |         |               |
| 1st Offense D  | )ate        | 05/29/2022 2nd Offe      | nse Date 05 | /30/2022 🛄 3rd Offe                   | nse Date 05/31/2022 |         |         |               |
| Court date (if | known)      | 06/30/2022               |             |                                       |                     |         |         |               |
| Type of Court  | t Hearing   | Arraignment              | ~           |                                       |                     |         |         |               |
|                |             |                          |             |                                       |                     |         | Go Back | Continue      |

i. To create a request for testing: in the "Submitting To" field, select the appropriate lab (CORONER SAMPLES- Meridian **must** be selected)).

| Create Request                                | Select Services                          | >            | Enter Service Details | > | Submit To Lab     |
|-----------------------------------------------|------------------------------------------|--------------|-----------------------|---|-------------------|
| Submitting To<br>Request Date<br>Requested By | * Coeur D'Alene<br>Meridian<br>Pocatello | ita ny Wylie |                       | ٦ |                   |
| Please briefly describe case circumstances    | *                                        |              |                       |   |                   |
| Please include other comments regarding the   | case.                                    |              |                       |   | Co Barth Continue |
|                                               |                                          |              |                       |   | GO DACK CONTINUE  |

Once a lab has been selected, click "Continue" The list of testing options will be limited based on your lab selection.

| NEWCASEMULT      | ILAB / IDAH  | IO STATE POLICE L     | ABORATOR | RY      |                  |                       |          |   | Dashboard   Logout |
|------------------|--------------|-----------------------|----------|---------|------------------|-----------------------|----------|---|--------------------|
| CASE INFO        | NAMES        | EXISTING SUB          | ISSIONS  | ITEMS   | SERVICE REQUESTS | ASSIGNMENTS AT LAB    | REPORTS  |   |                    |
|                  |              |                       |          |         |                  |                       |          |   |                    |
|                  |              |                       |          |         |                  |                       |          |   |                    |
| -                |              |                       |          |         |                  |                       |          |   |                    |
| Create Reque     | st           |                       | Select S | ervices | >                | Enter Service Details |          | • | Submit To Lab      |
| Submitting To    |              |                       | * Merid  | ian     | ~                |                       |          |   |                    |
| Request Date     |              |                       | 06/05    | /2022   |                  |                       |          |   |                    |
| Requested By     |              |                       | * BAW    |         | Britany Wylie    |                       | -        |   |                    |
| Please briefly d | escribe case | circumstances         | * test   |         |                  |                       |          |   |                    |
|                  |              |                       |          |         |                  |                       | Required |   |                    |
| Please include o | other comme  | nts regarding the cas | e.       |         |                  |                       |          |   |                    |
|                  |              |                       | L        |         |                  |                       | _        |   | Go Back Continue   |

- For <u>each item</u> of evidence, select the analysis you would like performed.
  - For coroner samples- select "**Randox Screening**" then Select

|                                  |                                      | Contini              | 1e.                                 |                 |                                    |                                    |               |                      |                              |                           |                 |          |
|----------------------------------|--------------------------------------|----------------------|-------------------------------------|-----------------|------------------------------------|------------------------------------|---------------|----------------------|------------------------------|---------------------------|-----------------|----------|
| CASE INFO NAMES                  | EXISTING SUBMISSIONS                 | ITEMS SERVICE REQU   | ESTS ASSIGNMENTS AT LAB             | REPORTS         |                                    |                                    |               |                      |                              |                           |                 |          |
|                                  |                                      |                      |                                     |                 |                                    |                                    |               |                      |                              |                           |                 |          |
|                                  |                                      |                      | -                                   |                 |                                    |                                    |               |                      |                              |                           |                 |          |
| Create Request                   |                                      | ► 1                  | elect Services                      | -               |                                    | Enter Service Details              |               |                      | $\longrightarrow$            | Submit To L               | ab              |          |
| Meridian                         |                                      |                      |                                     |                 |                                    |                                    |               |                      |                              |                           |                 |          |
| Inv/Item                         | Description At L                     | ab Already Requested | Blood Alcohol Testing Section (BATS | ) Biology (BIO) | Cyber Crime Digital Evidence (CCU) | Controlled Substance Analysis (CS) | Firearms (FA) | Fire Analysis (FIRE) | Latent Print Examination (LI | ) Randox Screening (RAND) | oxicology (TOX) | ^        |
| 2 (Co                            | oner Only) Blood Collection Kit - N  | RAND,                |                                     |                 |                                    |                                    |               |                      |                              |                           |                 |          |
| 1 (M2023-3648 ITEM #1)* (Contest | roner Only) Blood Collection Kit - Y | TXRANDOX,            | 0                                   |                 | 0                                  |                                    |               |                      |                              |                           | 0               |          |
| * - resubmitted item from P      | RELOG                                |                      |                                     |                 |                                    |                                    |               |                      |                              |                           |                 |          |
|                                  |                                      |                      |                                     |                 |                                    |                                    |               |                      |                              |                           |                 |          |
|                                  |                                      |                      |                                     |                 |                                    |                                    |               |                      |                              |                           |                 |          |
|                                  |                                      |                      |                                     |                 |                                    |                                    |               |                      |                              |                           |                 |          |
|                                  |                                      |                      |                                     |                 |                                    |                                    |               |                      |                              |                           |                 |          |
|                                  |                                      |                      |                                     |                 |                                    |                                    |               |                      |                              |                           |                 |          |
|                                  |                                      |                      |                                     |                 |                                    |                                    |               |                      |                              |                           |                 |          |
|                                  |                                      |                      |                                     |                 |                                    |                                    |               |                      |                              |                           |                 | ~        |
| 4                                |                                      |                      |                                     |                 |                                    |                                    |               |                      |                              |                           | Co Pack         | Continue |
| Services Info                    |                                      |                      |                                     |                 |                                    |                                    |               |                      |                              |                           | GO DECK         | conunue  |

ii. Complete the required set of questions that will be used in the laboratory to assist the analyst in the examination of the evidence submitted (red marks indicate required responses).

| CASE INFO NAMES EXISTING SUBMISSIONS ITEMS SERVICE REQUESTS ASSIGNMENTS AT LAB REPO                                                                                                    | DRTS                                                           |
|----------------------------------------------------------------------------------------------------|----------------------------------------------------------------|
| Create Request                                                                                                    |                                                                |
| Randox Screening Questions                                                                                                    | Select Service Requests                                        |
| Ling your gancy a Content in Midda Economis effect Londong you a sample for Katoca Androyant Vitadi ongs as expandent in this case (clube than those previous (since) index index |                                                                |
| Please make sure the chain of custody is complete and available outside the evidence box.                                                                                                    | Press CTRI, key to multi-select.                               |
| Is evidence box sealed and initialed? If not please seal and initial before submission.                                                                                                    | OK Cancel Dear Al                                              |
| Please contact the Toxicology Section supervisor at 208-209-8700 (CDA) or 208-209-9900 (Pocatelio) with any additional commen-                                                                                                    | nts or concerns regarding your case and/or a specific item(s). |
|                                                                                                    | Co Back Contr                                                  |
|                                                                                                    |                                                                |

## Note:

Within the question sets there may be free-text fields, drop downs, or ? buttons which are generally yes/no answers. Click on the ? icon to open the selections. The answers to some questions serve as triggers for the laboratory to perform additional or specified analysis.

iii. Once all questions have been answered select Continue.

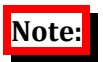

If original submission Service Request is navigated away from prior to completion of the service request questions (step c in this procedure) a draft will not be saved. To restart the request, navigate to the service request tab and select new (ONLY if you did not select continue after the last question set). See <u>Editing Service Request Procedure</u> <u>B</u> in the ISPFS Prelog Manual, in the Documents tab in Prelog, if the Submit to Lab continue button was not selected. *iv.* When finished with **the** question set, select <u>Complete on the Submit to Lab</u> page. This will finalize the request and will also generate a PreLog Submission Form (PDF format).

This form must be printed and provided to the ISPFS lab (hand-delivered or shipped) with the evidence. This form allows the laboratory to scan the barcode and immediately access and check all the PreLogged information.

| CASE INFO          | NAMES       | EXISTING       | SUBMISSIONS        | ITEMS | SERVICE REQUEST | ASSIGNM        | ENTS AT LAB   | REPORTS         |                       |
|--------------------|-------------|----------------|--------------------|-------|-----------------|----------------|---------------|-----------------|-----------------------|
|                    |             |                |                    |       |                 |                |               |                 |                       |
|                    |             |                |                    |       |                 |                |               |                 |                       |
| Create Reques      | t 💻         |                | Select Service     |       | Enter S         | ervice Details | -             | -> Sul          | omit To Lab           |
| create rieque      |             |                |                    |       |                 |                |               |                 |                       |
| Please click the ( | Complete bu | tton to submit | this lab request   |       |                 |                |               |                 |                       |
|                    | complete bu | CON CO SUDIM   | tills lab request. |       |                 |                |               |                 |                       |
| Link Names         |             |                |                    |       |                 |                |               | Go E            | Back Complete         |
|                    |             |                |                    |       |                 |                | C Attach file | es after Comple | te button is clicked. |
| Status             |             |                |                    |       |                 |                |               |                 |                       |

*If the "Complete" button is not selected on the Submit to Lab page, the PreLog Submission form will not generate.* 

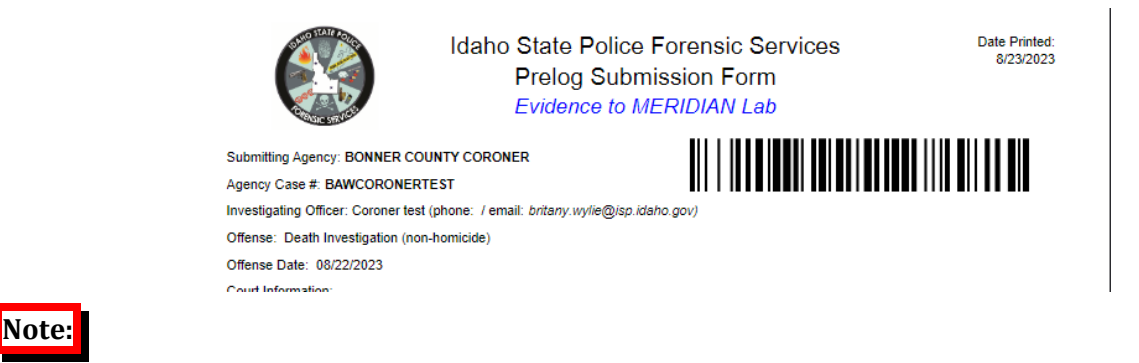

<u>The PreLog Submission Form must be included with the evidence regardless of how the</u> <u>evidence is submitted to the lab (Hand Delivered, US Mail, UPS, etc.).</u>

For Additional ISPFS Prelog procedures, please refer to the ISPFS Prelog Manual. *This manual is available to all prelog users, in the Documents section located on the dashboard menu.* 

| MENU       | Documents                      |                                                     |               |
|------------|--------------------------------|-----------------------------------------------------|---------------|
| Dashboard  |                                |                                                     |               |
| New Prelog | Department BONNER COUNTY CORON | IER 💌                                               |               |
| Search     | •                              |                                                     |               |
| Reports    | Department Name                | Description                                         | Revision Date |
| Documents  | BONNER COUNTY CORONER          | Prelog Quick info                                   | 06/09/2022    |
| Logout     | BONNER COUNTY CORONER          | ILIMS Prelog Manual 6-2022                          | 06/18/2022    |
|            | BONNER COUNTY CORONER          | FSContractCustomeragreementv5                       | 07/12/2022    |
|            | BONNER COUNTY CORONER          | ISP Biology Case Acceptance Policy                  | 07/12/2022    |
|            | BONNER COUNTY CORONER          | QD Document Exam Submission Guide                   | 10/13/2022    |
|            | BONNER COUNTY CORONER          | QD ISPFS Handwriting Exemplar Packet                | 10/13/2022    |
|            | BONNER COUNTY CORONER          | <b>QD ISPFS</b> Document Examination Section        | 10/13/2022    |
|            | BONNER COUNTY CORONER          | QD Possible Sources for Known Exemplar handwriti    | 10/13/2022    |
|            | BONNER COUNTY CORONER          | <b><u>QD ISPFS</u></b> Document Examination Section | 08/14/2023    |